## **GOOGLE SCHOLAR: LINKING TO NMIT ONLINE RESOURCES** TE PUNA MĀTAURANGA - LIBRARY LEARNING CENTRE

You can set up your Google Scholar to link to full text online resources provided by NMIT.

1. Open Google Scholar (https://scholar.google.com) and click on the pancake menu at top left.

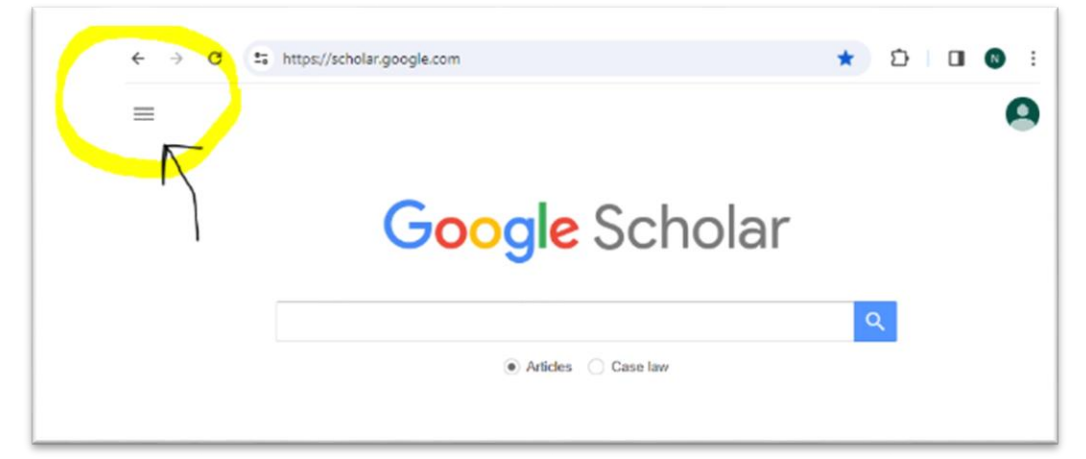

2. From the drop-down menu, select **Settings.** 

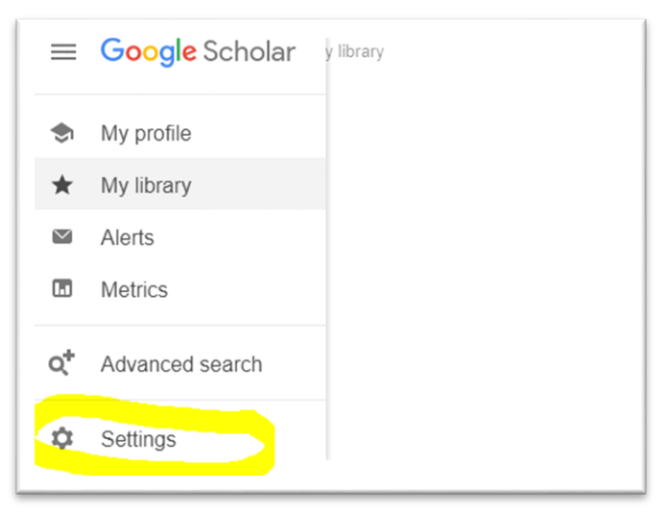

3. From the **Settings** options, click on the **Library links** tab.

| Settings                                                          |                                                                                                    |
|-------------------------------------------------------------------|----------------------------------------------------------------------------------------------------|
| Search results<br>Languages<br>Library links<br>Account<br>Button | <ul> <li>Collections</li> <li>Search articles ( include patents).</li> <li>Search case law.</li> </ul> |

4. In the search box under **Show library access links for (choose up to five libraries),** type **nmit** and then press Enter or click on the magnifying glass to search.

| nmit | Q |
|------|---|
|------|---|

5. A list of libraries will appear. Tick in the box beside **NMIT | Te Pūkenga (Nelson Marlborough Institute of Technology - NMIT Fulltext** and click on the **'Save'** button.

| Search results<br>Languages | Show library access links for (choose up to five libraries):                                                                                                    |
|-----------------------------|----------------------------------------------------------------------------------------------------|
| Library links               | nmit Q                                                                                                    |
| Account                     | e.g., Harvard                                                                                                    |
| Button                      | Melbourne Polytechnic - Findlt@<br>MIT   Te Pūkenga (Nelson Marlborough Institute of Technology) - NMIT Fulltext<br>Online access to library subscriptions is usually restricted to patrons of that library. You may need to login with your<br>library password, use a campus computer, or configure your browser to use a library proxy. Please visit your<br>library's website or ask a local librarian for assistance. |
|                             |                                                                                                    |
|                             | Save Cancel                                                                                                    |

6. Now when you search **Google Scholar**, you will see a clickable '**NMIT Fulltext**' link next to articles in your search results when NMIT has full text online access.

| Nursing interventions for smoking cessation<br>VH Rice, LF Stead - Cochrane database of systematic reviews, 2008 - cochranelibrary.com<br>Nine studies comparing different nurse-delivered interventions failed to detect significant<br>benefit from using additional components. Five studies of nurse counselling on smoking | [PDF] cochranelibrary.com |
|----------------------------------------------------------------------------------------------------|---------------------------|
| ☆ Save 55 Cite Cited by 1297 Related articles All 16 versions ⊗                                                                                                    |                           |

7. Log in to your NMIT account first to access the NMIT full text resources, if not logged in already.

## TIP

• To save this linking setting permanently, please note that you must <u>turn on cookies</u> (https://support.google.com/accounts/answer/61416?hl=en ) if they are not turned on already.

See also <u>information on the EBSCOhost Passport browser extension</u> (<u>https://library.nmit.ac.nz/home/research-databases-and-websites/open-access-resources/searching-oa-and-browser-extensions/</u>) for how to enable enhanced linking to full text in many web pages.

Need more help?...see our other Library Help Guides.

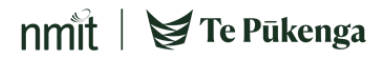